# [M091]

# 学苑共有フォルダ接続方法 共通版

# [Windows]

このマニュアルの対象者:教員

#### 目的:

学苑共有フォルダ共通版【Windows】に接続できるようになる ※「学部・学科(旧 kaguya)」、「部署別」、「プロジェクト」フォルダ共通のドライブ接続方法になります。

# 目次

| 接続方法 | 去    | 1 |
|------|------|---|
| 【補足】 | 解除方法 | 5 |

### 接続方法

(1) タスクバーまたは**スタート**メニューから**エクスプローラー**を開くか、**Windows ロゴ キー** + E を押しま す。 (2) 画面の左側より [PC] を選択します。 次に、[コンピューター] タブで [ネットワークドライブの割り当て] を選択します。

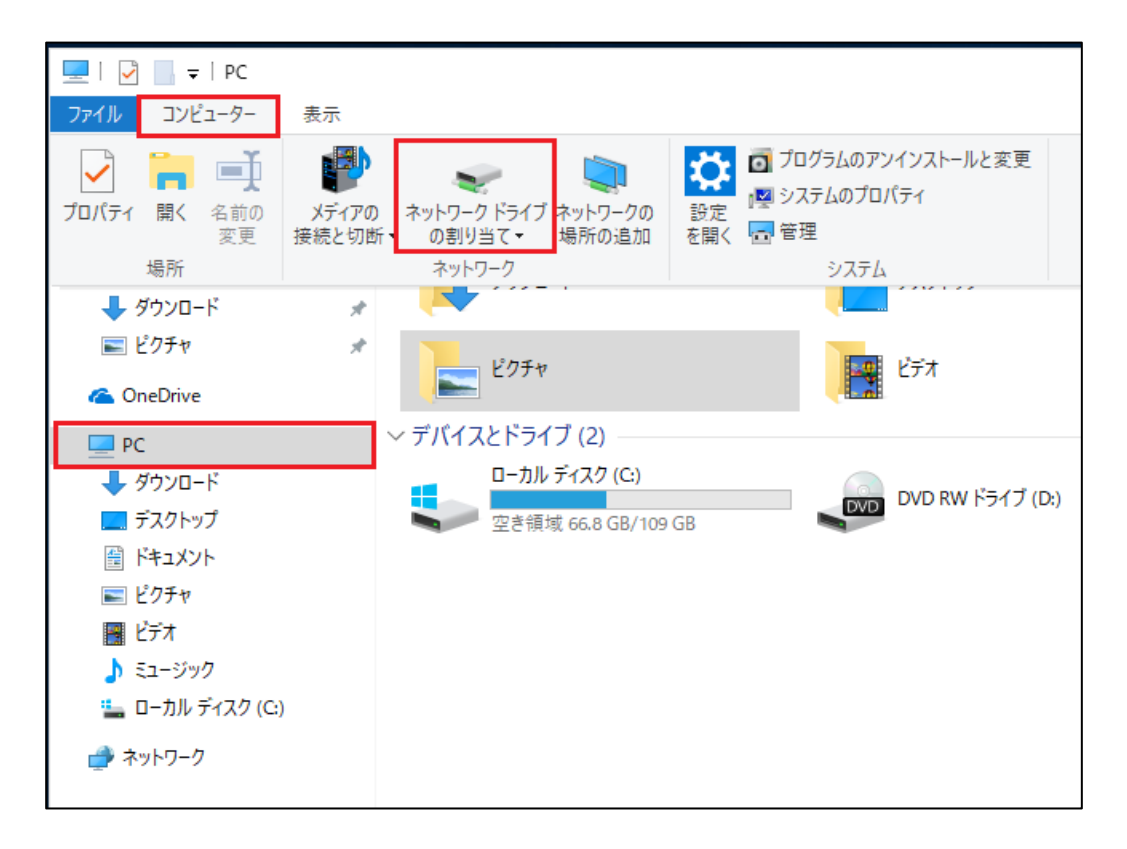

(3)「ネットワークドライブの割り当て」ダイアログが表示されたら以下の情報を入力します。

| ドライブ | (任意のものをお選びください)                  |
|------|----------------------------------|
| フォルダ | ¥¥meisei-u.meisei-u.ac.jp¥share¥ |

| ÷ | 😪 ネットワーク ドライブの割り当て                                                                                                    | ×                          |
|---|----------------------------------------------------------------------------------------------------|----------------------------|
|   | 割り当てるネットワークフォルダーを選択してください<br>接続するフォルダーと使用するドライブ文字を指定してください: プルダウンより選択する                                                                                                    |                            |
|   | ドライブ(D): K:<br>フォルダー(O): ¥¥meisei-u.meisei-u.ac.jp¥share¥ ◇ 参照(B)<br>例: ¥¥server¥share<br>☑ サインイン時に再接続する(R)<br>☑ 別の資格情報を使用して接続する(C)<br><u>ドキュメントと画像の保存に使用できる Web サイトに接続します</u> | •<br>•<br>•<br>•<br>•<br>• |
|   | 完了(F) キャンセ                                                                                                    | 2.11                       |

※「サインイン時に再接続する」にチェックを入れると、次回から自動的に指定したドライブに接続されます。

(4)「別の資格情報を使用して接続する」にチェックを入れ、[完了]ボタンをクリックします。

### 【M091】

(5)【Windows セキュリティ】画面にて、ユーザー名とパスワードを以下のように入力します。

| ユーザー名 | meisei-u¥ユーザー名       |
|-------|----------------------|
| パスワード | 勉天にログインする際に使用するパスワード |

| Windows セキュリティ ×                                   |  |  |  |  |  |  |  |
|----------------------------------------------------|--|--|--|--|--|--|--|
| ネットワーク資格情報の入力                                      |  |  |  |  |  |  |  |
| 次に接続するための資格情報を入力してください:<br>meisei-u.meisei-u.ac.jp |  |  |  |  |  |  |  |
| ユーザー名                                              |  |  |  |  |  |  |  |
| パスワード                                              |  |  |  |  |  |  |  |
| □ 資格情報を記憶する                                        |  |  |  |  |  |  |  |
| OK キャンセル                                           |  |  |  |  |  |  |  |

(6)「資格情報を記憶する」に**チェック**を入れ、[**OK**]ボタンをクリックします。 ※共用パソコンの場合はチェックを入れないで下さい。

(7) 指定したドライブに接続され、共有フォルダが表示されます。

## 【補足】解除方法

- (1) タスクバーまたはスタートメニューからエクスプローラーを開くか、Windows ロゴキー+Eを押します。
- (2) 【PC】上で右クリックし、【ネットワークドライブの切断】を選択、

切断したいネットワークドライブを選択、[**OK**]をクリックして解除完了です。

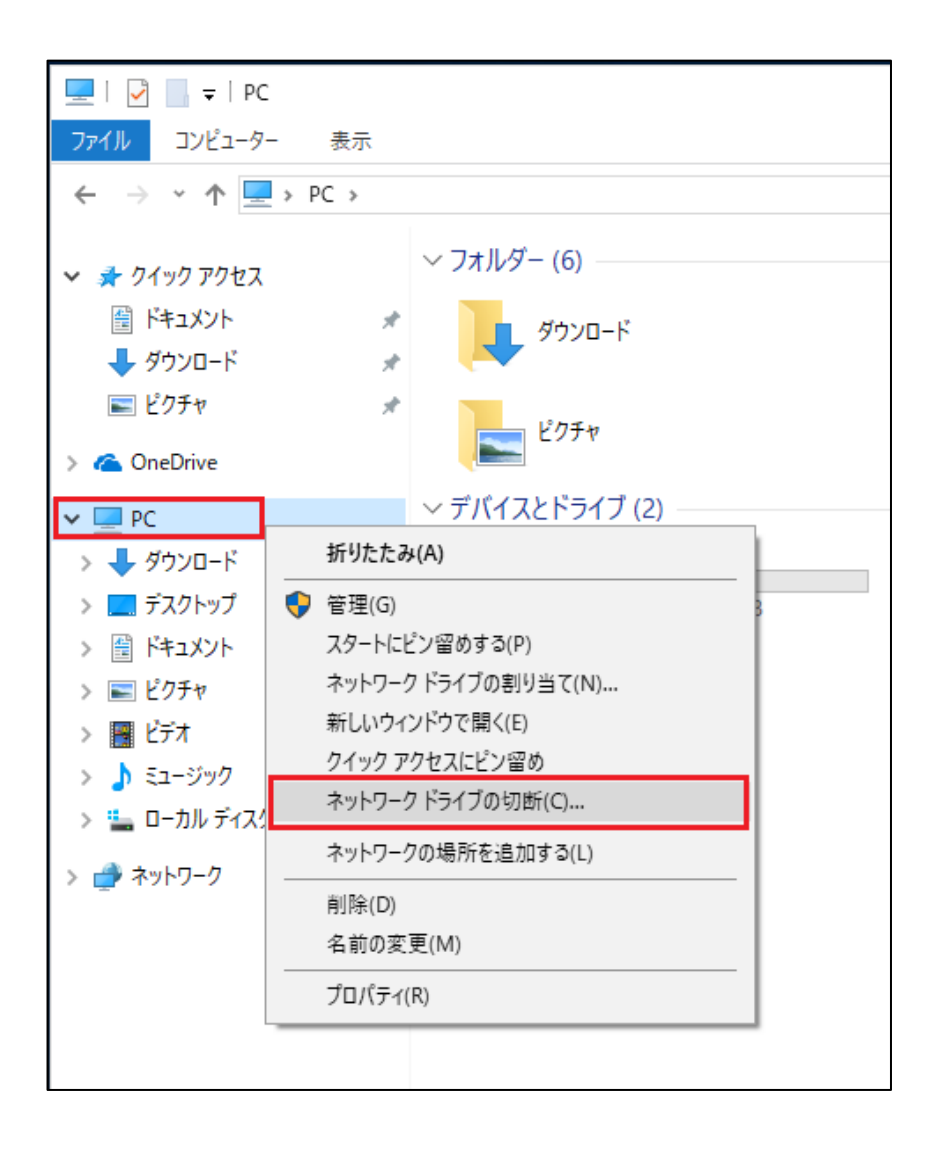